附件3

# 线上考试操作手册 (学生版)

#### 一、 安装登录

目前,超星学习通支持 Android 和 IOS 两大移动操作系统。下载安装超星学 习通前,请确定您的设备符合系统要求。

您可以通过以下途径下载安装超星学习通:

①应用市场搜索"学习通",查找到图标为 (M) App, 下载并安装。

②扫描下面的二维码,跳转到对应链接下载 App 并安装(如用微信扫描二维码 请选择在浏览器打开)。

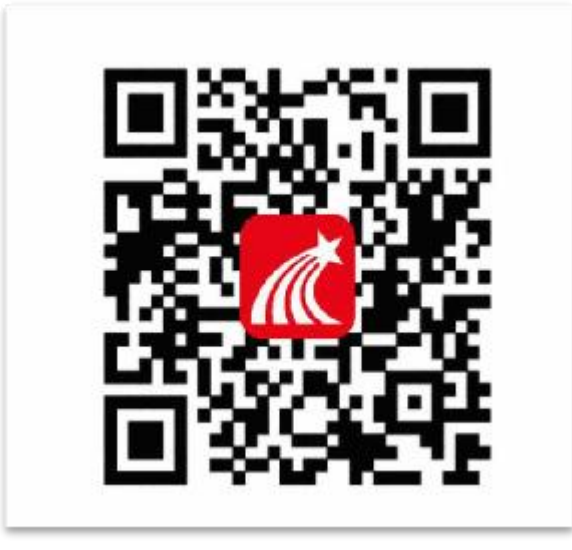

③移动设备浏览器访问链接 http://app.chaoxing.com/, 下载并安装

App。

注意: Android 系统用户通过②③两种方式下载安装时若提示"未知应用来 源",请确认继续安装; IOS 系统用户安装时需要动态验证,按照系统提示进行 操作即可。

## 二、手机端线上考试

#### 登录学习通绑定学号

#### ① 第一次使用学习通

打开学习通,点击"我"——"请先登录"——"新用户注册",获取验证码并设置密码(注意:一定要选择弹出的下拉框中学校名称),再绑定您的学号。

| 我                                           | 客服                                                                      | く 客服                       |
|---------------------------------------------|-------------------------------------------------------------------------|----------------------------|
| 请先登录                                        | 登录                                                                      | 注册                         |
| ₨ 待办事项 >                                    | 手机号                                                                     | +86 』手机号                   |
| 常 课程 >                                      | nn 忘记密码? ₩ 忘记密码?                                                        | 验证码 获取验证码                  |
| 🚬 收藏 >                                      | <u>\$</u> *                                                             | 设置密码 ゲ                     |
| 🚴 小组 >                                      | 新用户注册 手机验证码登录                                                           | 密码要求6~16位,至少包含数字、字母、符号两种元素 |
| <ul> <li>¥ 笔记本 &gt;</li> <li>→</li> </ul>   |                                                                         | 下一步                        |
| <b>〇</b> 投累                                 |                                                                         |                            |
| 电脑端:i.chaoxins.com                          |                                                                         |                            |
|                                             |                                                                         |                            |
| A 0 54                                      | 其他登录方式                                                                  |                            |
| fui V L L L A A A A A A A A A A A A A A A A | 登录即表示同意学习通《隐私政策》和《用户协议》                                                 | 注册即表示同意学习通《隐私政策》和《用户协议》    |
| <<br><br>                                   | < <p>     れ内账号名     送江科技学院     送江科技学院     受号/工号     密码     取已阅读并同意学</p> | ここの時の1                     |

#### ② 之前已用手机号登录过或者新注册后没有出现绑定单位的界面

打开学习通,点击"我"——"请先登录"——直接输入手机号与密码进行登录。

| <            |                                                                                                    | 我    |               |
|--------------|----------------------------------------------------------------------------------------------------|------|---------------|
| 登录           | 请先登录                                                                                                    |      | 1 请先          |
| 手机带          |                                                                                                    |      | 🕽 课程          |
| <b>全形</b>    | >                                                                                                    |      | 🛓 收藏          |
|              | >                                                                                                    |      | <b>b</b> 4541 |
| NU-LU        | >                                                                                                    |      | 1 笔记本         |
|              | >                                                                                                    |      | ▶ 元盘          |
|              | >                                                                                                    |      | <b>主</b> 1990 |
|              | >                                                                                                    |      | D Re          |
| 11/3/3       |                                                                                                    | - FX | ~ -           |
| 57<br>(1041) | <<br>登录<br>年66号<br>年66<br>第66<br>第66<br>第66<br>第66<br>第66<br>第66<br>第66<br>第66<br>第<br>第66<br>第<br>第<br>第66<br>第<br>第<br>第<br>第<br>第<br>第<br>第<br>第<br>第<br>第<br>第<br>第<br>第<br>第<br>第<br>第<br>第<br>第<br>第<br>第 |      |               |

登录后点击头像,进入绑定单位界面,点击"绑定单位"可绑定学校单位。(<mark>一</mark> 定要绑定自己的学校和学号)

| 我                   |               | <    | 编辑资料 | 个人主页      |
|---------------------|---------------|------|------|-----------|
| 学生2 *               | 80 ><br>011 > |      | 1    |           |
| 🛜 待办事项              | >             | 姓名   |      | 陈雪佳>      |
| ◆ 课程                | >             | 个性签名 | 教師   | 务销售部\广东 > |
| ▲ 云盘                | >             | 性别   |      | 女〉        |
| 🚴 小组                | >             | 账号管理 |      |           |
| 笔记本                 | >             | L    |      |           |
| ᇦ 设置                | >             |      |      |           |
| 电脑端: i.chaoxing.com |               |      |      |           |
| ☆ ○ □<br>首页 消息 笔记   | <b>2</b><br>我 |      | 退出登录 |           |

| <    | 账号管理    |
|------|---------|
| 手机号  |         |
| 修改密码 | >       |
| 单位设置 | 超星集团 >  |
| 实名认证 | 10000-0 |
| 账号注销 | >       |
|      |         |
|      |         |
|      |         |
|      |         |
|      |         |
|      |         |
|      |         |
|      |         |
|      |         |

### 学校发起了考试通知,点击通知进入考试。

| 中午12:22        |         |    |                   | 中午12:22                                                                                           |                 |        | 中午12:22                             |                                 | :::: <b>†</b> |
|----------------|---------|----|-------------------|---------------------------------------------------------------------------------------------------|-----------------|--------|-------------------------------------|---------------------------------|---------------|
|                | 消息      |    | +                 | <                                                                                                 | 全部 🗸            |        | <                                   | 通知                              |               |
|                |         |    |                   |                                                                                                   | ○ 搜索收件箱         |        | 考试通知                                |                                 |               |
| <b>上</b> 通讯    | 录       |    |                   | 通知 考试通<br>超級管理                                                                                    | <b>知</b><br>時   | 刚刚     | 超级管理员 05-241<br>收件人:天津052420        | 2:21<br>200524                  |               |
| 🔁 收件           | 牛箱      |    |                   | 通知 人脸采<br>超级管理                                                                                    | 集通知<br>员        | 17 分钟前 | 已读: <b>2/3</b>                      |                                 |               |
|                | 夏我的     |    |                   | 1<br>通知<br>第<br>第<br>第<br>第<br>第<br>第<br>第<br>第<br>第<br>第<br>第<br>第<br>第<br>第<br>第<br>第<br>第<br>第 | 成为学习通第57146806名 | 21 分钟前 | 试卷名称:天津0<br>考试时间:05-24<br>答题时长:120分 | 524<br>11:21 至 05-25 11:2:<br>钟 | 3             |
| <b>&gt;</b> 验证 | E信息     |    |                   |                                                                                                   |                 |        | 考试 天津0524                           |                                 |               |
| い」             | ₩<br>消息 | 11 | Q<br><sup>#</sup> |                                                                                                   |                 |        | (+) 评论                              |                                 | L.            |

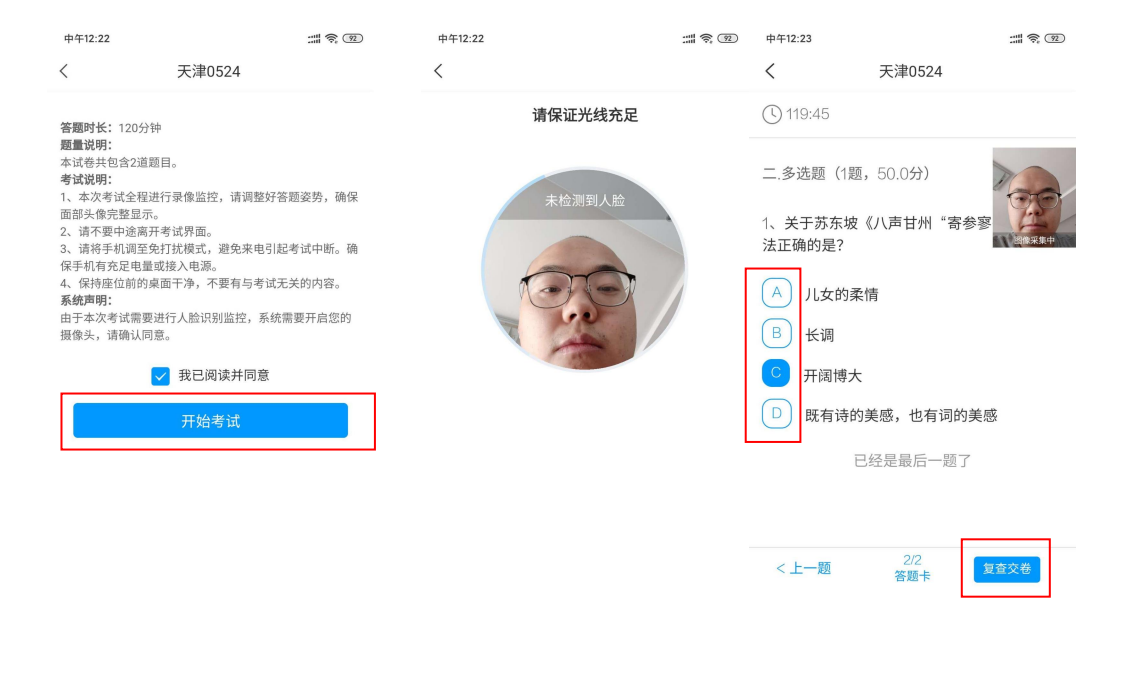

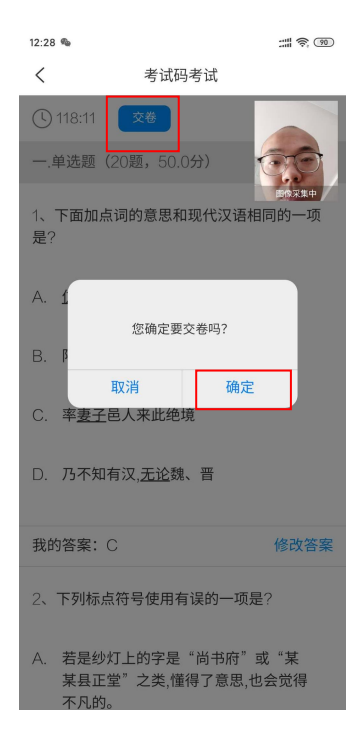

### 三、电脑端线上考试

线上考试建议使用**手机端学习通**进行,如有需要也可使用电脑端(需配备摄像头) 考试客户端进行考试。

① 下载考试客户端\_V4.1.0.24979(格式为 zip 压缩文件)并解压到根目录。解 压后会出现同名文件夹。 ② 下载地址为:<u>https://pan.baidu.com/s/1gU9JKkZpBAz8z0nWt568IA</u>(提取码: aq58)

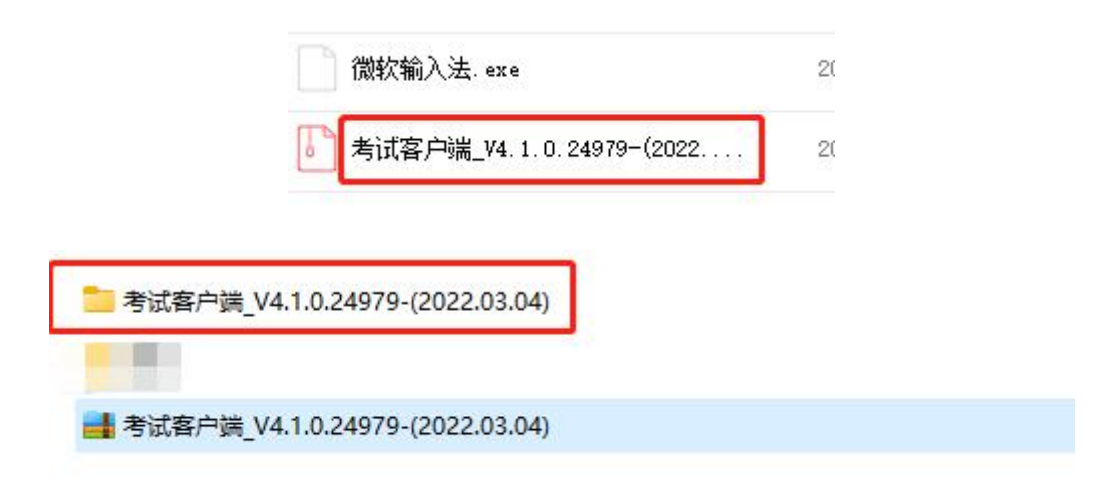

③ 打开文件夹,找到"CXExam"的应用程序,双击打开会自动安装,安装成 功后自动弹出检测窗口。检测完成后必须进行至少一次摄像头检测。

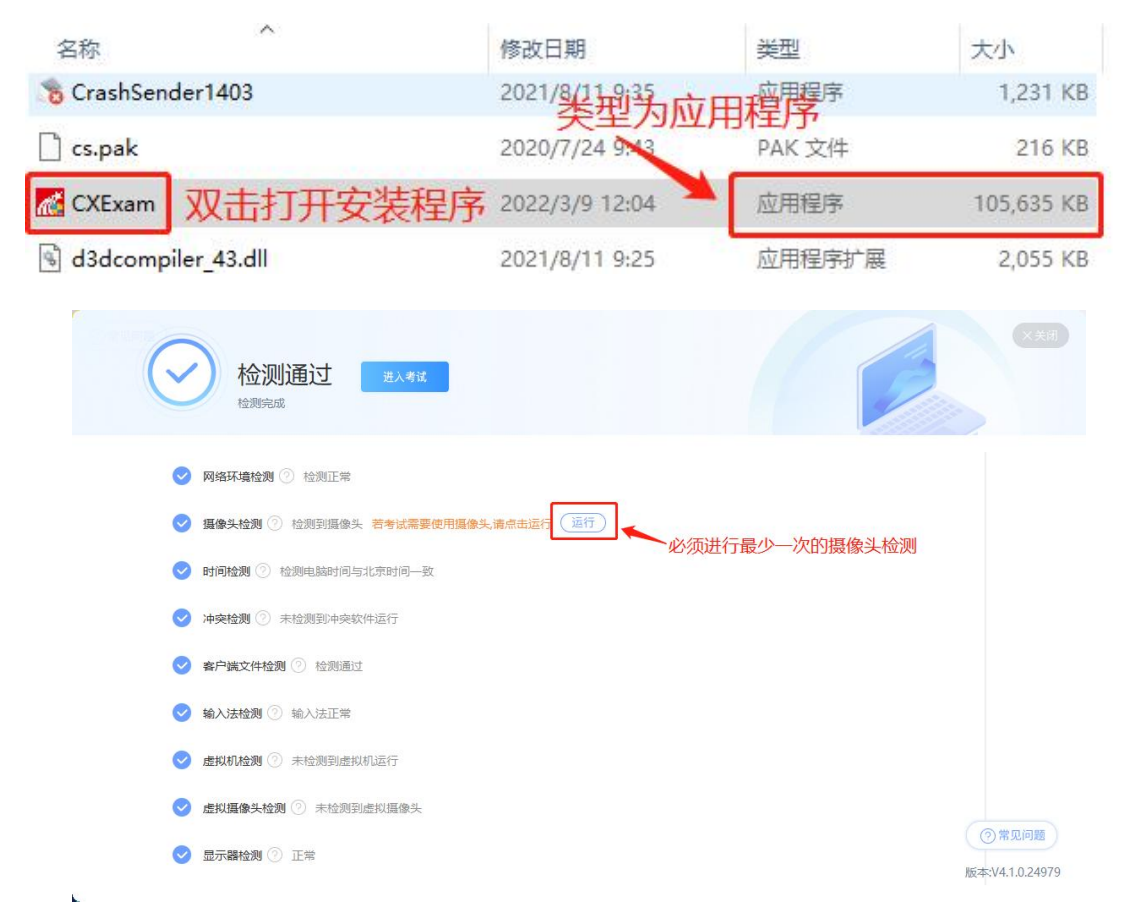

若遇到其他问题请咨询监考老师或条装小助手。确保没问题后点击"进入考试"

| 0 | 检测通过                  | 进入考试             |    |
|---|-----------------------|------------------|----|
| 0 | 网络环境检测 ⑦ 检测正常         |                  |    |
| 0 | <b>摄像头检测</b> ⑦ 检测到摄像头 | 若考试需要使用摄像头,请点击运行 | 运行 |

④ 点击后会全屏进入登陆界面,使用手机上已登陆成功的学习通 app 进行登陆: 打开学习通 app 后点击右上角的邀请码-扫一扫,扫描电脑端显示的二维码即 可登陆。

| 1:  | 57                           |                                            | ••11                | ?■                           |
|-----|------------------------------|--------------------------------------------|---------------------|------------------------------|
| ①扌  | 北京理<br>I开学习 <mark>通ap</mark> | 工大学珠<br>p <u>点击扫</u> 一<br>〇 <sub>找资料</sub> | 海学院 ~<br>扫 <b>~</b> | , 日<br><sup>邀请码</sup><br>扫一扫 |
| 常用  | 门户                           | 关注                                         | 微读书                 | 邀请码                          |
|     | 生涯嘉年华                        |                                            |                     | >                            |
|     | 应用广场                         |                                            |                     | >                            |
|     | 我的课程                         |                                            |                     | >                            |
| 100 | 考试                           |                                            |                     | >                            |
|     | 教师课表                         |                                            |                     | >                            |

|                   | 手机号登录 机构账号登录           | 書服           |
|-------------------|------------------------|--------------|
|                   | ■ 北京理工大学珠海学院           |              |
| 不要在此处输入账号密码登陆 ——— | 25/IS                  |              |
|                   | 管理 ** 忘记数码?            |              |
|                   | 嶺榆人右边的四位数字             | 使用学习通APP扫码登录 |
|                   | 登录                     | ②扫描此处的二维码    |
|                   | 登录即表示同意平台(降私政策)和《用户协议》 |              |

|   | 1:57 |             | .⊪ ? ■) |
|---|------|-------------|---------|
| < |      | 登录确认        |         |
|   | 3    | 电脑端学习通登录确认  | Ą       |
|   | ③扫好  | 后回到学习通app点击 | 證录即可    |
|   |      |             |         |
|   |      | 登录          |         |
|   |      | 取消登录        |         |
|   |      |             |         |

⑤ 登陆成功后在电脑端会显示一门考试,到考试时间后点进去,同意考试须知,并通过人脸认证成功后正式开始考试(此时电脑无法切屏,请注意),考试过程全程录制,请确保摄像头一直开启。

|                    |                         |                                        |                          |                  | <u> </u>    |
|--------------------|-------------------------|----------------------------------------|--------------------------|------------------|-------------|
| 退出或离开答题页面,答题计时不暂停  | ; 进入考试后请不要中途离开, 以防超时系统自 | 动收卷。                                   |                          |                  |             |
|                    |                         |                                        |                          |                  | 考试码         |
| 童钱                 |                         |                                        |                          |                  |             |
| 考试时间               | 考试刷长(分钟)                | 状态                                     | 分数                       | 考试方式             | 操作          |
| 0.000              | 120                     | 未交                                     |                          | 未设置终端            | 点击开始考试 开始考试 |
| 2 我的考试             |                         |                                        |                          |                  | ◆ 返回        |
| 答题时长: 120分钟        |                         |                                        |                          |                  |             |
|                    |                         | -                                      |                          |                  |             |
| i dina setti di la |                         |                                        | ①仔细说                     | 國读考试须知           | n l         |
| 100                |                         |                                        |                          |                  |             |
|                    |                         | *203                                   | @/コン!#"                  | 我口闷法社            |             |
|                    |                         | REMETINE                               | (Z) AJ DL                | 找口阅读力            | -           |
|                    |                         | 开始考试                                   | ③点击                      | 开始考试             |             |
|                    | i estas                 |                                        |                          |                  |             |
|                    |                         | 9中,肩间心守庆                               |                          |                  |             |
|                    | •                       |                                        | 检测说                      | 明                |             |
|                    |                         | <ul> <li>请按照图</li> <li>调整好位</li> </ul> | 示调整位置,尽量让人<br>置后,耐心等待数秒等 | 脸处于圆圈之中<br>待检测结果 |             |
|                    |                         | ● 尽量保持                                 | 摄像头前方环境,不可               | 出现多张人脸           |             |
|                    |                         |                                        |                          |                  |             |
| 请将人脸放在正中           | 间,并保持人脸不动               |                                        |                          |                  |             |
|                    | 正在打开摄                   | 像头请稍侯。。。。                              |                          |                  |             |
|                    |                         |                                        |                          |                  |             |

⑥ 系统说明:

| 考试                                                                                                    | <del></del>                                                                                                    |
|----------------------------------------------------------------------------------------------------|----------------------------------------------------------------------------------------------------|
| <ul> <li>E # 2 ##::1000 ##### 2022-03-10 02:35 至 2022-03-10 15:35</li> <li>- 中安茂 (打ち死, 30:0方)</li> <li>1.(#### 20:3)</li> <li>2.(### 20:3)</li> <li>8 x</li> <li>0 mc</li> </ul> | ① 119'50'        秋余町间         1.年時間 (2009)       1         1       2       3       6         6       7       8       90         1       12       14       15         2. 伽栗園 (2409)       師目日来       1       2         1       2       3       6         3. Web國 (2409)       師目日来       1       2         4. 分析園 (1609)       1       2 |

问答题每题作答后都需要点击文本框右下角的保存

二. 简答题 (共4题, 24.0分)

| 16. (<br>简答 | 简答题<br>1 | 题, 6.0分 | 子) |       |   |        |   |   |   |          |   |   |    |   |   |                     |   |    |   |    |
|-------------|----------|---------|----|-------|---|--------|---|---|---|----------|---|---|----|---|---|---------------------|---|----|---|----|
| 1           | <b>V</b> | 段落      | •  | arial | × | 16px • | В | Ι | U | <u>A</u> | Ξ | Ξ | Ξ  | Ω | π | $\pi^{\text{beta}}$ |   | 0  | ₽ |    |
| 测试1         | 23       |         |    |       |   |        |   |   |   |          |   |   |    |   |   |                     |   |    |   |    |
|             |          |         |    |       |   |        |   |   |   |          |   |   |    |   |   |                     |   |    |   |    |
|             |          |         |    |       |   |        |   |   |   |          |   |   |    |   |   |                     |   |    |   |    |
|             |          |         |    |       |   |        |   |   |   |          |   | 1 | 作名 | 結 | 记 | 得点                  | 击 | 呆存 | Ŧ | 保存 |

17. (简答题 6.0分) 全部题都作答完毕后点击右上角交卷,交卷后无法再返回做任何修改。

|                                         | · · · · · · · · · · · · · · · · · · · |
|-----------------------------------------|---------------------------------------|
| <b>(</b> ) 116' 34''                    | 交卷之后无法再做任何更改                          |
| - · · · · · · · · · · · · · · · · · · · |                                       |
| 1 2 3 4 5                               |                                       |
| 6 7 8 9 10                              | 清倪江石部栗于摄色辉山 介                         |
| 11 12 13 14 15                          |                                       |
| 二. 简答题 (24.0分)                          |                                       |
|                                         |                                       |
| 二. 论述题(30.0分)                           |                                       |
|                                         |                                       |
| ビュ、方で「趣(10.0方)                          |                                       |
|                                         |                                       |

交卷后会跳转回考前界面,点击右上角注销即可退出考试软件。

|    |      | <u> </u> |
|----|------|----------|
|    |      | □ 退出登录   |
|    |      |          |
|    |      | 考试码刷新    |
|    |      |          |
|    |      |          |
| 分数 | 考试方式 | 操作       |

#### 三、考试环境说明

考生需额外准备一台电子终端,并确保在考试期间电量充足,摄像头、音频话筒 正常,网络顺畅。

考前需在第二设备安装并登录"腾讯会议"

下载地址: https://meeting.tencent.com/download/

考前会通知考生腾讯会议号,每场考试都不同,考生需使用会议号提前入会,并 根据监考老师的指示检查环境。

第二设备主要用于展示考生身份证及录制考试全过程。在整个考试过程中,为监 控各位考生的考试情况,请全程打开摄像头和麦克风,平台将调用摄像头进行监 考,若有问题及时与监考老师反馈。

空间环境要求:应选择独立、封闭、安静、明亮(不逆光)的场所,避免考试期间受到干扰;网络信号强,网速流畅不卡顿,电脑端答题的考生推荐通过网线接入电脑,备用 wifi;手机端答题的考生推荐通过 wifi 接入手机,备用 4G/5G 信号;考试期间全程只能有考生一人在房间内,无其他人进出。

考试环境要求:考试作答端摄像头应正对考生,在整个考试过程中,为监控各位 考生的考试情况,请全程打开摄像头,平台将调用摄像头在考前进行人脸识别认 证,考中随机进行人像采集并与后台人脸数据库进行比对,随机抓拍。

**第二终端环境要求**:请勿将终端调至静音,方便接收考试过程中监考员的提醒。 考前建议关闭终端其他应用消息通知,不能处于飞行模式及休眠模式状态,须保 持网络畅通。

第二终端备摆放在考生侧方 1-1.5 米处,与后背呈 45°角,能拍摄到考生整体及 考试环境。(如下图所示)

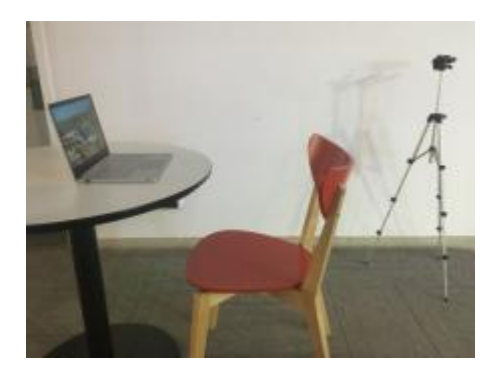

如对以上流程有问题请联系:0756-3835303。